## **Online Application Procedure.**

## <u>Step 1</u>

Here is the short procedure for login into the system.

If you have not logged into the system before please click on the sign up Button on the bottom left as indicated in the picture below. Use the assigned email address which we have in our database. This will enable you to access your existing records.

| NBC-FRONDER.                     |  |
|----------------------------------|--|
| Log in your Account              |  |
| Email Address                    |  |
| Password                         |  |
| Log in Sign Up ?                 |  |
| Forgot Password reset password   |  |
| National Biotechnology Authority |  |
| ©2020 All Rights Reserved.       |  |

## Step 2

Enter you email address and your preferred password and repeat the password in the form that comes up as below.

| Create Account                   |  |
|----------------------------------|--|
| test@nba.ac.zw                   |  |
|                                  |  |
|                                  |  |
| Passwords Matching               |  |
| Submit                           |  |
| Already a member ? Log in        |  |
| National Biotechnology Authority |  |
| ©2020 All Rights Reserved.       |  |
|                                  |  |

## Step 3

Use the email address and password to login

On the form below

| AL BIOTECHTOLOGY                 |  |
|----------------------------------|--|
| test@nba.ac.zw                   |  |
| ·                                |  |
| Log in Sign Up ?                 |  |
| Forgot Pessword reset password   |  |
| National Biotechnology Authority |  |
| ©2020 All Rights Reserved.       |  |

#### Step 4

Once logged in and as a new user you will see the screen below. Please click on the link registration Drop down as shown in the picture below and start the registration

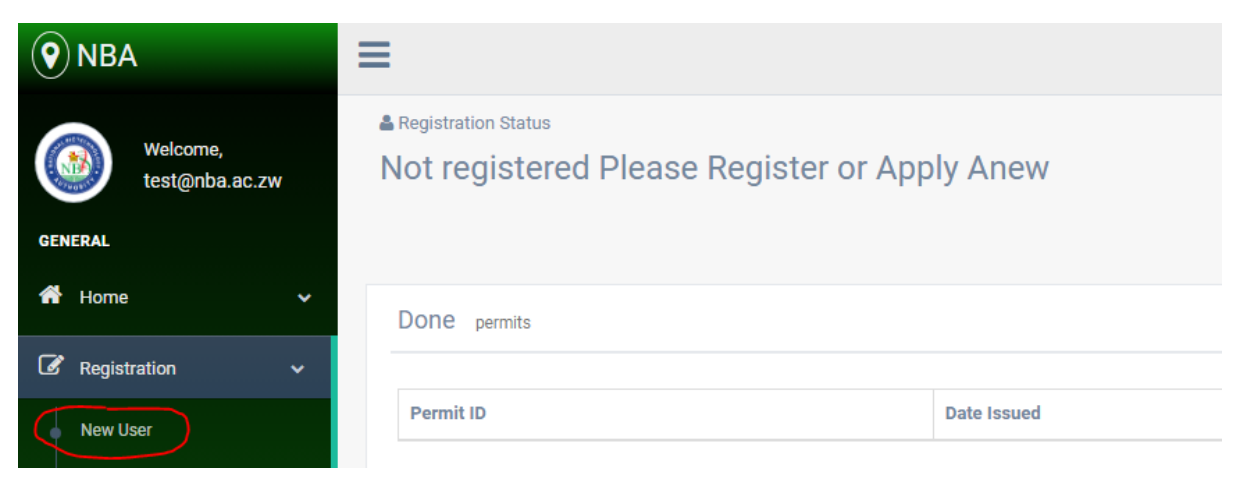

# <u>Step 5</u>

Please enter all the required details and also attach PDF copies of requested documents. These will be uploaded when you click on proceed.

| Customer Details     Registration     New User   Renow axisting registration     Registered Name- No Special Characters like 2gid/1(1)*.et   Letters ONLY   Phone Number Mobile *   263782000000   Physical Address *   Imail Address *   Imail Ad                                                                                                    | GENERAL                     |                                                                                            |                 |
|----------------------------------------------------------------------------------------------------|-----------------------------|--------------------------------------------------------------------------------------------|-----------------|
| Registration     New User   Registred Name- No Special Characters like ?@#/I\U".etc.   Letters ONLY*   263782000000   Phone Number Mobile   263782000000   Physical Address *                                                                                                    | 📸 Home 🗸 🗸                  | Customer Details                                                                           |                 |
| New User   Registered Name- No Special Characters like ?@#/I\U".etc -   Letters ONLY +   Phone Number Mobile +   263782000000   Physical Address +   Postal Address +   Image: State of the state of the state | ☑ Registration ✓            | Application Category *                                                                     | Individual V    |
| Rerew existing registration       Phone Number Mobile *       26378200000         Physical Address *                                                                                                    | New User                    | Registered Name- No Special Characters like ?@#/  \] <sup>m</sup> .etc -<br>Letters ONLY * |                 |
| Physical Address +<br>Postal Address +<br>Email Address +<br>Employment<br>Number of Employees +<br>Working Hours +<br>Head of Organisation's Details<br>Head of Organisation's Details<br>Name +<br>Position +<br>Contact Person Details<br>Name *<br>Position +<br>Position +                                                                                                    | Renew existing registration | Phone Number Mobile *                                                                      | 263782000000    |
| Postal Address *                                                                                                    |                             | Physical Address *                                                                         |                 |
| Email Address*       test1@nba.ac.zw         Employment                                                                                                    |                             | Postal Address *                                                                           |                 |
| Employment   Number of Employees *   Working Hours *   Head of Organisation's Details   Head of Organisation's Details   Name *   Position *   Contact Details *   +26377200000   Contact Person Details   Name *   Position *   Position *                                                                                                    |                             | Email Address *                                                                            | test1@nba.ac.zw |
| Number of Employees *                                                                                                    |                             | Employment                                                                                 |                 |
| Working Hours *                                                                                                    |                             | Number of Employees *                                                                      |                 |
| Head of Organisation's Details   Name *   Position *   Contact Person Details   Name *   +26377200000   Contact Person Details   Name *   Position *   Position *   Image: Position *   Position *   Image: Position *   Position *   Position *   Position *   Image: Position *   Position *   Position *   Position *   Position *   Position *   Position *   Position *   Position *   Position *   Position *   Position *   Position *   Position *   Position *   Position *   Position *   Position *   Position *   Position *   Position *   Position *                                                                                                      |                             | Working Hours *                                                                            |                 |
| Name *                                                                                                    |                             | Head of Organisation's Details                                                             |                 |
| Position *                                                                                                    |                             | Name *                                                                                     |                 |
| Contact Details * +263772000000 Contact Person Details Name * Position * Email Address * Mobile * +26377200000                                                                                                    |                             | Position *                                                                                 |                 |
| Contact Person Details          Name *                                                                                                    |                             | Contact Details *                                                                          | +263772000000   |
| Name *                                                                                                    |                             | Contact Person Details                                                                     |                 |
| Position *         Email Address *         Mobile *         +263772000000                                                                                                    |                             | Name *                                                                                     |                 |
| Email Address * Mobile * +263772000000 Application Details                                                                                                    |                             | Position *                                                                                 |                 |
| Mobile * +263772000000 Application Details                                                                                                    |                             | Email Address *                                                                            |                 |
| Application Details                                                                                                    |                             | Mobile *                                                                                   | +263772000000   |
|                                                                                                    |                             | Application Details                                                                        |                 |

#### <u>Step 6</u>

After clicking proceed you will be presented with a payment form as below. You have an option to use online Payment using Ecocash, Onemoney, Telecash or if you have used other payments methods like RTGS use the last option where you attach the proof of payment.

Please note when using online payment after entering you PIN please allow about **two minutes** for our system to receive payment confirmation. Once payment has been confirmed the system will take you to you Home page where you will see your dashboard.

You will have to wait for us to inform you via email that you Permit is ready for collection.

Please NOTE that if you have attached proof of payment, processing may be delayed a bit by the process of confirmation of receipt of funds into out Account

| <b>•</b> NBA       | ≡                                                    |
|--------------------|------------------------------------------------------|
| Welcome,<br>TESTIT | Payment                                              |
| GENERAL            | Proceed to payment                                   |
| i Home 🗸 🗸         | Mobile Payments                                      |
| Registration ~     | Amount * 2884562.65                                  |
|                    | Provider * Ecocash V                                 |
|                    | Wallet Number* 07*******                             |
|                    | Cancel Make Payment Now                              |
|                    |                                                      |
|                    | Upload proof of payment                              |
|                    | Payment Summary                                      |
|                    | Attach Proof of Payment * Choose File No file chosen |
|                    | Submit                                               |

#### **Step 7 Applying for Import Permit**

You can apply for your Permit by clicking on Apply for an Import by clicking on Import Permits – Apply for Import Permit as shown below.

| <b>()</b> NBA                         | ≡                                      |
|---------------------------------------|----------------------------------------|
| Welcome,<br>TestIT PVT ITD            | Application                            |
| GENERAL                               | Put your Application Details correctly |
| 🖀 Home 🗸 🗸                            |                                        |
| 🕜 Import Permits 🗸 🗸 🗸                | License Type *                         |
| Apply for Import Permit               | Permit Condition *                     |
| ✔ Renew Registration<br>Certificate ✓ | MT V<br>Specify if other               |
|                                       | Purpose * Specify if other             |
|                                       | Product * Ellis Brown Coffee creamer   |
|                                       | Supplier*                              |

#### <u>Step 8</u>

Complete the Application form by filling all the fields. Once done click on Proceed and then you will be taken to payment form and you can Jump back to Step 6 for the procedure.

| <b>NBA</b>              | =                                      |                                    |
|-------------------------|----------------------------------------|------------------------------------|
| Welcome,                | Application                            |                                    |
| GENERAL                 | Put your Application Details correctly |                                    |
| 😤 Home 🗸 🗸              | Customer Details                       |                                    |
| Import Permits ✓        | License Type *                         | .Import Permit                     |
| Apply for Import Permit | Permit Condition *                     | GM Negative Consignment 🗸          |
| Renew Registration      | Quantity *                             | MT V                               |
|                         |                                        | Specify if other                   |
|                         | Purpose *                              | Specify if other                   |
|                         | Product *                              | Ellis Brown Coffee creamer         |
|                         | Supplier*                              |                                    |
|                         | Country of Origin / Destination *      | - Afghanistan                      |
|                         | Port of Entry : * *                    | Air freight                        |
|                         | Transportation Mode *                  |                                    |
|                         | Upload GM Certificate *                | Choose File No file chosen         |
|                         | Service *                              | Application for a biosafety import |
|                         | Payment Type*                          | Cash / Payment 🗸                   |
|                         |                                        | Cancel Proceed                     |
|                         |                                        |                                    |

Step 9

Once you have clicked proceed on the above step you will be taken to the payment page where you have to make a payment for the permit application. You can choose the payment method you want you can choose to make a transfer using Ecocash,Netcash,Telecash or to upload a Proof of Payment (POP) ,and then click submit

| <b>()</b> NBA              | ≡                                                    |                                                       |
|----------------------------|------------------------------------------------------|-------------------------------------------------------|
| Welcome,<br>TestIT PVT ITD | Payment                                              |                                                       |
| GENERAL                    | Proceed to payment                                   |                                                       |
| A Home V                   | Mobile Payments                                      |                                                       |
| 🕼 Import Permits 🗸 🗸       | Amount * 158601.888                                  |                                                       |
| Renew Registration         | Provider * Ecocash v                                 |                                                       |
| Certificate 🗸              | Wallet Number* 07******                              |                                                       |
|                            | Cancel Make Payment Now                              | e sure your phone is unlo<br>rt while for transaction |
|                            | OR                                                   |                                                       |
|                            | Upload proof of payment                              |                                                       |
|                            | Payment Summary                                      |                                                       |
|                            | Attach Proof of Payment * Choose File No file chosen |                                                       |
|                            | Submit                                               |                                                       |

## <u>Step 10</u>

After clicking submit the system will process your documents and confirmation message will appear on your screen if your application has successfully been lodged in the system.

| Application Submitted successfully ! We will Email you when your permit is ready. You can log off |                           |  |  |  |  |  |  |  |
|---------------------------------------------------------------------------------------------------|---------------------------|--|--|--|--|--|--|--|
|                                                                                                   |                           |  |  |  |  |  |  |  |
| <b>()</b> NBA                                                                                     | =                         |  |  |  |  |  |  |  |
| Welcome,                                                                                          | Payment                   |  |  |  |  |  |  |  |
| GENERAL                                                                                           | Proceed to payment        |  |  |  |  |  |  |  |
| A Home                                                                                            | Mobile Payments           |  |  |  |  |  |  |  |
| Import Permits                                                                                    | Amount * 158601.888       |  |  |  |  |  |  |  |
| Renew Registration                                                                                | Provider * Ecocash V      |  |  |  |  |  |  |  |
| Certificate                                                                                       | V Wallet Number* 07****** |  |  |  |  |  |  |  |
|                                                                                                   | Cancel Make Payment Now   |  |  |  |  |  |  |  |

## **Dashboard**

The Dashboard will show you all you previous applications.

If you have an application whose Payment process failed along the way, you can make payment for that application by clicking on the \$ Pay under action as shown below

| Welcome, TextIP VETTOR                                                                                                    | <b>•</b> NBA               | ≡                              |                       |                                     |                     |                            |                                                   |  |  |
|----------------------------------------------------------------------------------------------------|----------------------------|--------------------------------|-----------------------|-------------------------------------|---------------------|----------------------------|---------------------------------------------------|--|--|
| CERERAL           If home           Deathoard           Import Permits           Permit ID          Date issued          Processed applications          Processed applications          Application ID          Status          18720          Submitted Applications                                                                                                    | Welcome,<br>TestIT PVT ITD | Registration Status Registered |                       |                                     | © T0<br>83          | © Total Applications<br>83 |                                                   |  |  |
| # Home           Databased           Import Permits           Renew Registration<br>Certificate           Processed applications           Application ID          Status         Next Stage          Action         13720          Submitted Applications                                                                                                    | GENERAL                    |                                |                       |                                     |                     |                            |                                                   |  |  |
| Dashboard       Permit ID       Date issued       Download Document         Import Permits       Permit ID       Date issued       Download Document         Processed applications       Processed applications       Application ID       Status       Next Stage       Action         18720       Submitted Application       Parments to be Made       If Parment Failed Click here to Parcy or unload POP | 🐔 Home 🗸 🗸                 | Done permits                   |                       |                                     |                     |                            |                                                   |  |  |
| <sup>P</sup> emit ID           Pare issued           Deveload Document <sup>C</sup> Renew Registration         Certificate           Processed applications           Processed application             Processed application ID         1070         Submitted Application           Next Stage           Action                                                                                              | Dashboard                  |                                |                       |                                     |                     |                            |                                                   |  |  |
| Certificate Processed applications Application ID Status Next Stage Action INCOMENTATION Status Next Stage Action INCOMENTATION Submitted Application Payments to be Made If Payment Failed Click here to Pay or unload POP                                                                                                    | 🕼 Import Permits 🗸 🗸       | Permit ID                      |                       | Date Issued I                       |                     |                            | Download Document                                 |  |  |
| Contilicate Processed applications Application ID Status Next Stage Action 18720 Submitted Application Payments to be Made If Payment Failed Click here to Pay or unload POP                                                                                                    | Renew Registration         |                                |                       |                                     |                     |                            |                                                   |  |  |
| Application ID         Status         Next Stage         Action           18720         Submitted Application         Parametris to be Made         If Parametris Failed Click here to Para or unload POP                                                                                                    | Certificate 🗸              | Processed application          | 15                    |                                     |                     |                            |                                                   |  |  |
| Application ID         Status         Next Stage         Action           18720         Submitted Application         Parments to be Made         If Parment Failed Click here to Park or upload POP                                                                                                    |                            |                                |                       |                                     |                     |                            |                                                   |  |  |
| 18720 Submitted Application Payments to be Made If Payment Failed Click here to Pay or upload POP                                                                                                    |                            | Application ID                 | Status                | Next Stage                          |                     |                            | Action                                            |  |  |
|                                                                                                    |                            | 18720                          | Submitted Application | Payments to be Made                 |                     | $\subset$                  | If Payment Failed Click here to Pay or upload POP |  |  |
| 18770 Submitted Application Payments to be Made If Payment Failed Click here to Pay or upload POP                                                                                                    |                            | 18770                          | Submitted Application | ted Application Payments to be Made |                     |                            | If Payment Failed Click here to Pay or upload POP |  |  |
| 19617         Submitted Application         Payments to be Made         If Payment Failed Click here to Pay or upload POP                                                                                                    |                            | 19617                          | Submitted Application |                                     | Payments to be Made |                            | If Payment Failed Click here to Pay or upload POP |  |  |

## Password Change

You can click on the top right hand corner to Change your password

| <b>NBA</b>                 | Ξ | i i                    |                       |             |                     |       |                 |                                                   | 0         | Click Here fo      | r Profile or Lo | ogoff ∽ |
|----------------------------|---|------------------------|-----------------------|-------------|---------------------|-------|-----------------|---------------------------------------------------|-----------|--------------------|-----------------|---------|
| Welcome,<br>TestiT PVT ITD |   | Registration Status    |                       |             |                     | © Tot | al Applications |                                                   | $\subset$ | Profile<br>Log Out | )               | ۲       |
| GENERAL                    |   | Done permits           |                       |             |                     |       |                 |                                                   |           |                    | ^               |         |
| Import Permits V           |   | Permit ID              |                       | Date Issued |                     |       | Download Doc    | ument                                             |           |                    |                 |         |
|                            |   | Processed applications |                       |             |                     |       |                 |                                                   |           |                    | ^               |         |
|                            |   | Application ID         | Status                |             | Next Stage          |       |                 | Action                                            |           |                    |                 |         |
|                            |   | 18720                  | Submitted Application |             | Payments to be Made |       |                 | If Payment Failed Click here to Pay or upload POP |           |                    |                 |         |